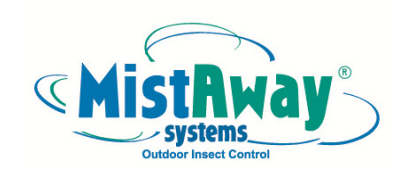

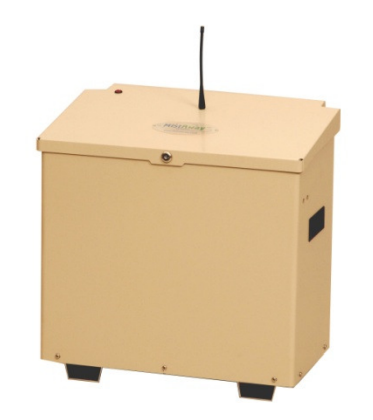

MistAway® Tankless Misting Unit – Gen III+

# **Set Up Instructions**

Visit us on the web at www.mistaway.com

Copyright © 2010 by MistAway® Systems, Inc.

## Section 3

# Setting Up the Unit

#### Using the Controller

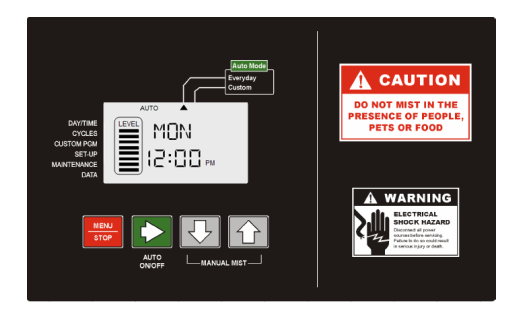

- Pressing Green ► button will cycle through each of four System Modes. The ▲ at the top of the display points to the active System Mode.
  - 1.OFF Unit will perform a daily agitation cycle and otherwise sit idle.
  - 2.ON Unit will allow Remote and MANUAL MISTs, but no AUTO MISTs.
  - 3.AUTO-EVERYDAY Misting program runs daily. This is the most commonly used System Mode.
  - 4. AUTO-CUSTOM Misting program runs only on days set in CUSTOM PGM menu.
- Pressing Red MENU/STOP button displays triangular cursor by DAY/TIME position on left side of display. Use ▲ or ▼ buttons to cycle through menu structure. Use Green ▶ button to select menu item and view or change data element within that item.
- Within a menu item, the convention is that the flashing data element can be changed with the ▲ or ▼ buttons. Move to the next data element with the Green ► button.
- Exit the menu item by pressing the MENU button. The unit will revert to previous System Mode in 3 minutes if the MENU button is not pressed.
- Clear any error code by pressing the Red MENU/Stop button for 5 seconds. The System Mode will return to its previous state (usually AUTO Everyday).
- To reset the controller to factory settings, unplug the unit, and hold down MENU and the ▲ buttons while plugging the unit back in. Mist Cycles, remote duration and number of nozzles must be reentered.

# Section 3

## Setting Up the Unit

- 11. Set System Mode
- With the display showing day, time and level, press Green ► button to position the ▲ at top of display pointing to the active System Mode:
- OFF daily agitation cycle only
- ON remote and manual, but no programmed mist
- AUTO Everyday program runs daily. This is the usual mode.
- AUTO Custom program runs on days configured in CUSTOM PGM
- 12. Test by Activating Clear area
  - · Pres MIST button on transmitter
  - Unit will FILL, DOSE, insecticide, Agitate (AGT) and MIST.
- 13. Determine Nozzle Flow Rate of Circuit

Remote Mist

- DATA Menu, read AFR (average flow rate) value
- Enter that value as the nozzle flow rate, NFR, to be used in system error calculations
- DATA Menu, NFR. Press Green ► button for 5 seconds, then use the ▲ or ▼ buttons to adjust value to be the same as read in AFR.
- **14. Close Lid and Lock** Secure key in a safe location.

|                     |                                           | Section 3                                                                                                    |    |                              | Section 3                                                                                                    |  |
|---------------------|-------------------------------------------|----------------------------------------------------------------------------------------------------|----|------------------------------|----------------------------------------------------------------------------------------------------|--|
| Setting Up the Unit |                                           |                                                                                                    |    | Setting Up the Unit          |                                                                                                    |  |
| j.                  | . Establish<br>optional<br>External Alarm | <ul> <li>SET-UP Menu, ALT.</li> <li>If sensor installed, set time (in seconds) that</li> </ul>                                                                                                    | 1. | Position Gen III+ Unit       | <ul><li>On firm level surface.</li><li>Free from flooding or sprinklers.</li><li>Near GFCI outlet and faucet.</li></ul>                                                                                                    |  |
|                     |                                           | alarm will sound prior to<br>each scheduled and<br>remote mist.                                                                                                    | 2. | Install Water Supply<br>Line | <ul> <li>Confirm faucet is able to deliver at least 1 gal/min</li> <li>Be careful not to introduce dirt or other contaminants into line.</li> </ul>                                                                                                    |  |
| 9. Se               | et Misting Schedule                       |                                                                                                    |    |                              | <ul> <li>Insert 3/8" tubing/filter assembly in</li> </ul>                                                                                                    |  |
|                     | a. Set AUTO<br>MIST Cycles                | <ul> <li>Set AUTO<br/>MIST Cycles</li> <li>CYCLES Menu.</li> <li>2 – 3 scheduled mists of 30 – 60<br/>seconds in duration is common.</li> <li>See Section 5, Managing Insecticide<br/>for field standard frequency, duration<br/>and mist times.</li> <li>Blinking C# identifies each<br/>automatic mist cycle with current<br/>mist duration and mist time. Limit is<br/>24 cycles per day.</li> <li>Set mist duration and time (note<br/>AM/PM) for each desired scheduled<br/>mist.</li> </ul> | 3. | Connect Nozzle               | <ul> <li>3/8" bulkhead fitting located at the back right corner of unit.</li> <li>Thread adapter onto faucet (or optional hose bib "Y").</li> <li>Measure and cut 3/8" nylon tubing</li> <li>Run water to flush line before connecting to filter inlet.</li> <li>To 1/4" bulkhead fitting at back right part of unit</li> </ul> |  |
|                     |                                           |                                                                                                    |    | Circuit                      | <ul> <li>orner of unit.</li> <li>If zone kit, install according to instructions provided.</li> </ul>                                                                                                    |  |
|                     |                                           |                                                                                                    | 4. | Connect Remote<br>Antenna    | Thread onto coax fitting on top of unit.                                                                                                    |  |
|                     | b. Set AUTO MIST<br>Days                  | <ul> <li>If you don't want to schedule mists<br/>for every day.</li> <li>CUSTOM PGM Menu.</li> <li>Set selected days to ON or OFF.</li> <li>System Mode must be set to AUTO<br/>Custom.</li> </ul>                                                                                                    | 5. | Connect Electric<br>Power    | <ul> <li>GFCI Outlet.</li> <li>115 volts minimum. Confirm voltage with multi-meter.</li> <li>15 amp circuit required. Unit draw 9 amps when misting. Ensure total load of unit plus all other devices of circuit does not exceed breaker.</li> </ul>                                                                            |  |
| 10. C               | harge Insecticide                         | MAINTENANCE Menu, scroll to                                                                                                    |    |                              | rating.                                                                                                    |  |
|                     |                                           | <ul> <li>CHG.</li> <li>Depress Green ► button 5 seconds.</li> <li>DOSE will flash for extended period as batch tank of fresh water is brought to target concentration.</li> </ul>                                                                                                    | 6. | Run Inspection<br>Cycle      | <ul> <li>MAINTENANCE Menu, scroll to IN</li> <li>Depress Green ► button 5 second</li> <li>Unit will fill and mist for 5 minutes<br/>until stopped.</li> <li>Confirm pump pressure (240 psi)<br/>and insert plastic plug into pump<br/>adjustment port</li> </ul>                                                                |  |

- Confirm no leaks in nozzle circuit
  If zone valve installed, repeat for INS2.

#### Section 3

#### Setting Up the Unit

#### 7. Install Insecticide and Program Dose Settings

- a. Secure Cap on Bottle
- Remove factory cap and seal from pour port.
- Thread bottle cap onto pour port, ensuring it is not cross-threaded or too tight.

Remove seal on vent port so that

- b. Vent Opposite Port and Insert Bottle into Coupler
  - bottle does not collapse as insecticide is pumped out.
    Insert bottle into coupler (Pressing button on coupler will free bottle for
    - removal.)
      EMPCAR (empty cartridge) continues to appear in display.
- c. Set Dose Settings
- MAINTENANCE Menu, scroll to REFILL
- Depress Green ► button 5 seconds to enter routine.
- Set MIX ratio (parts water to 1 part concentrate) to target. Default is 108:1 See Section 5, Managing Insecticide for guidance
- Push Green ► button to advance
- Set bottle size (BOT) in ounces. Default is 64 oz. Range is 2 to 256 oz.
- Push Green ► button to advance
- Set LEVEL in the bottle. Eight bars indicates a full bottle of the size entered in previous step. Four bars indicates bottle is 1/2 full.
- Push Green ► button
- DONE will be displayed.
- VENT will be displayed. Confirm VENT by pushing Green ► button.

## Section 3

#### Setting Up the Unit

- 8. Program System Setup
  - a. Set Daylight Savings Time switch
  - b. Set Day and Time
  - c. Set REMOTE MIST Duration
  - d. Orient Remote Transmitter

- e. Set MANUAL MIST Duration
- f. Set # of nozzles
- g. Set Agitation Parameters

- DAY/TIME Menu.
- Set to ON if daylight savings in effect, OFF if not.
- Press Green ► to advance.
- Set Day and Time. (note AM and PM)
- Exit by pressing Menu button.
- SET-UP Menu, REM.
- Set duration in seconds.
- Set dip switches in remote transmitter. (see Section 4, Using the Remote)
- SET-UP Menu, LRN.
- Depress Green ► button 5 secs, until LRN On and countdown starts.
- Depress Remote Transmitter button until DONE is displayed.
- SET-UP Menu, MAN.
- Set duration in seconds.
- SET-UP Menu, NOZ.
- If zone valve installed, repeat for NZ2.
- SET-UP Menu, AGT.
- Set duration of agitation that occurs prior to each AUTO mist. Default is 15 seconds.
- Set time of once-daily agitation. Default is 3:00 pm.
- · SET-UP Menu, RAG.
- Set duration of agitation that occurs prior to each REMOTE mist.
- SET-UP Menu, SEN.
- If sensor installed, ON. Otherwise OFF.
- SET-UP Menu, WND.
- Set max wind speed.

- h. Establish optional Wind Sensor
- i. Set Max Wind Speed (wind sensor required)